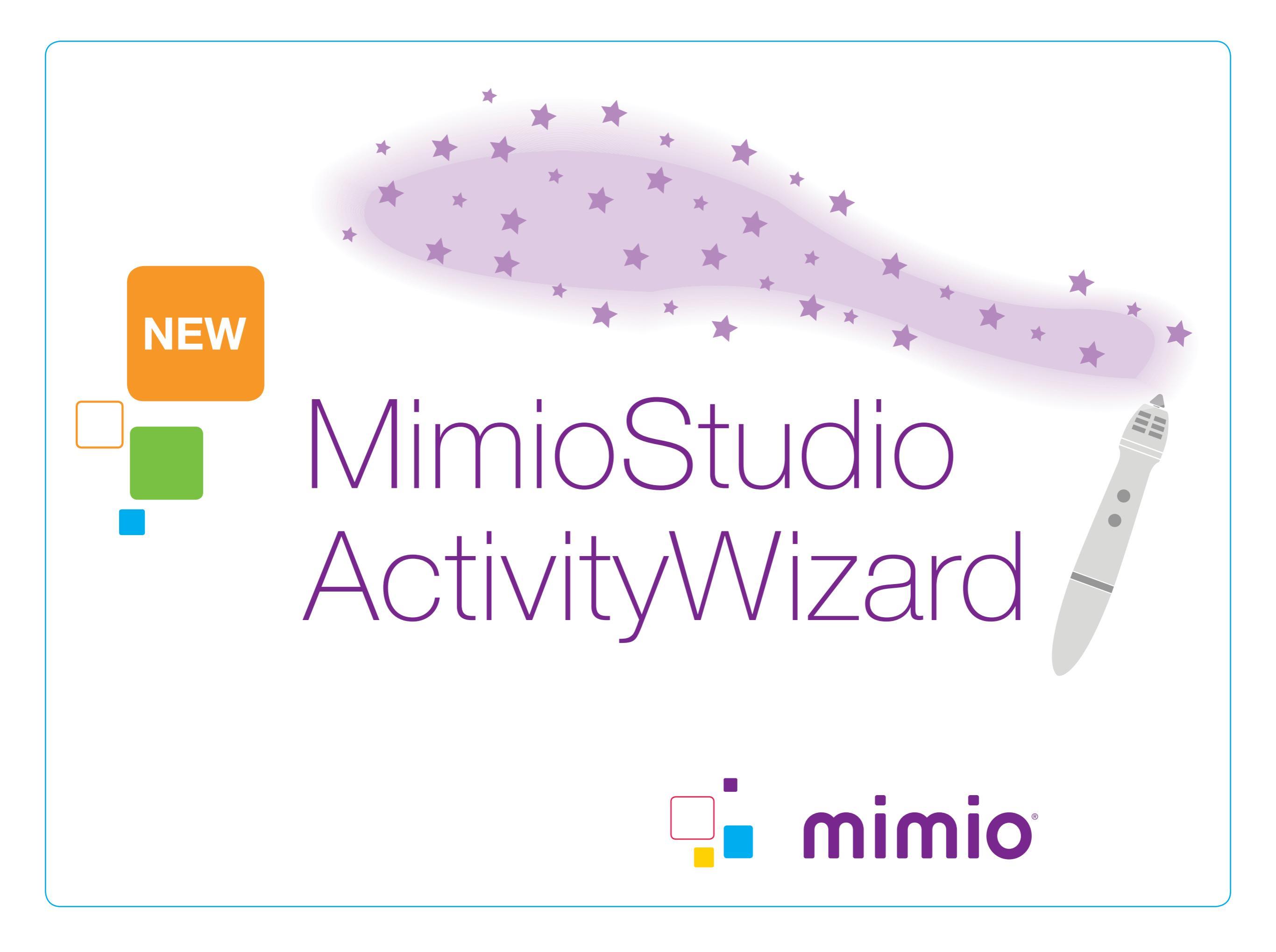

#### MimioStudio ActivityWizard

# Build better activities in minutes

- Easiest and most intelligent activity builder available
- Automates the activity and lesson building process
- Calls out critical components for creating effective instruction
- Built-in knowledge engine
- Sequences activities from easier to more challenging as students' skills increase

## **Opening a New Activity**

# There are two easy ways to insert a new activity into your lesson.

#### 1. Click on Insert > New Activity

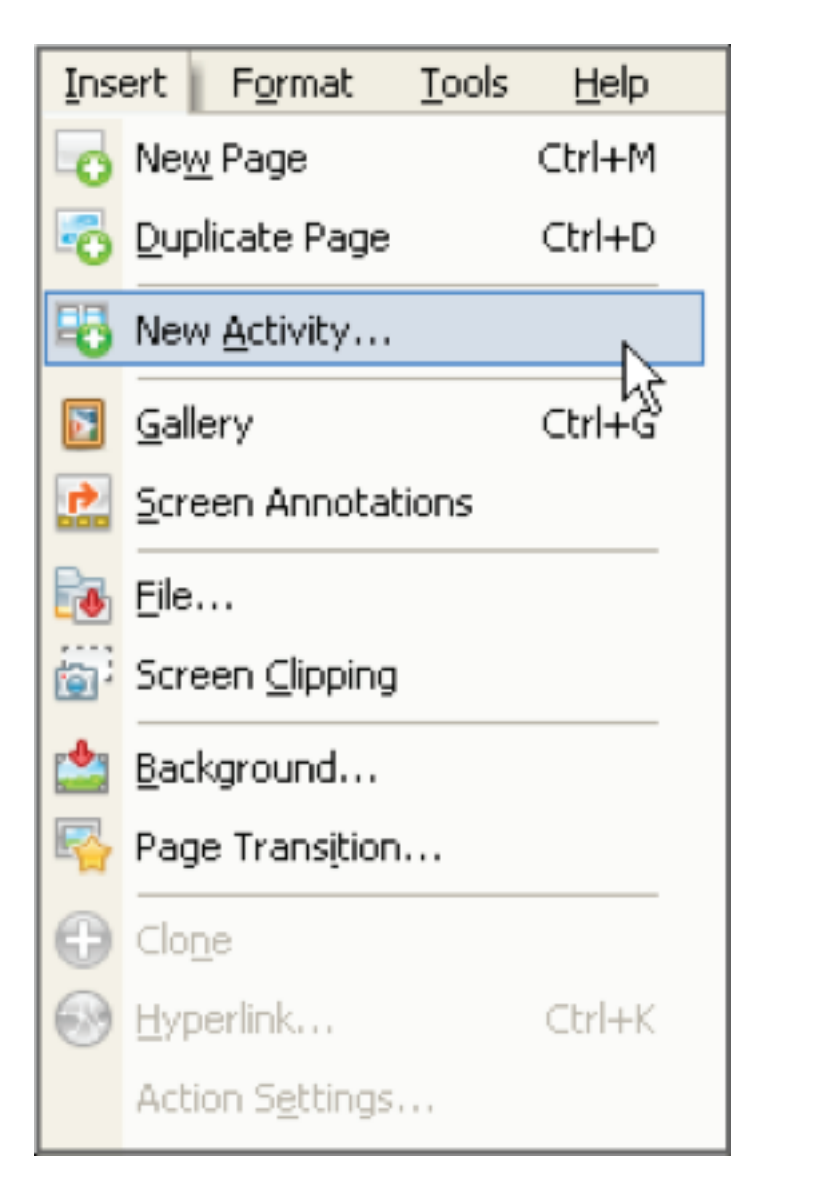

2. Choose the New Activity button in the Menu Bar

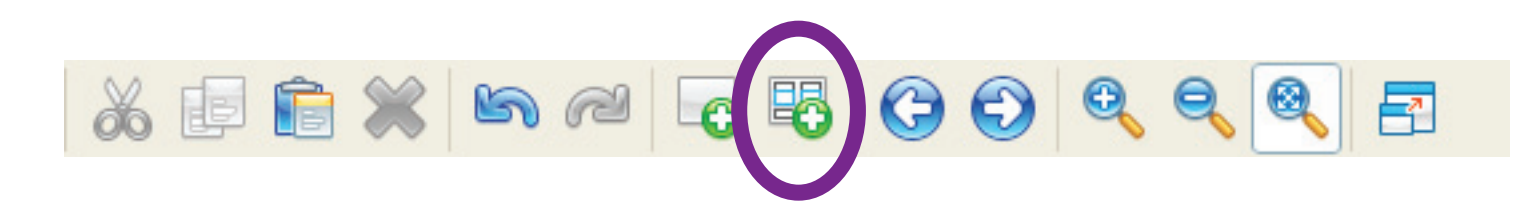

#### Either option will insert a New Activity on its own page.

### **Creating a New Activity**

To create a new activity, there are four basic steps:

- **1. Define** Determine the parameters of your activity based on the subject, grade level, and the type of template.
- Select Choose the topic and categories you want to teach, and when the answers should be revealed.
- **3. Refine** Verify and adjust the Choice Pool from the library options as desired.
- **4. Review** Ensure you are happy with your activity and include your objective.

## **Creating a New Activity – Define**

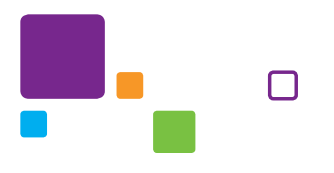

Items in the **Knowledge Base** are tagged by **grade level**, **subject**, and **specific facts** about the item. This ensures that only the information relevant to that topic is shown.

As you can see, **items are greyed** out until you make subsequent decisions. You can select multiple grade levels if you desire.

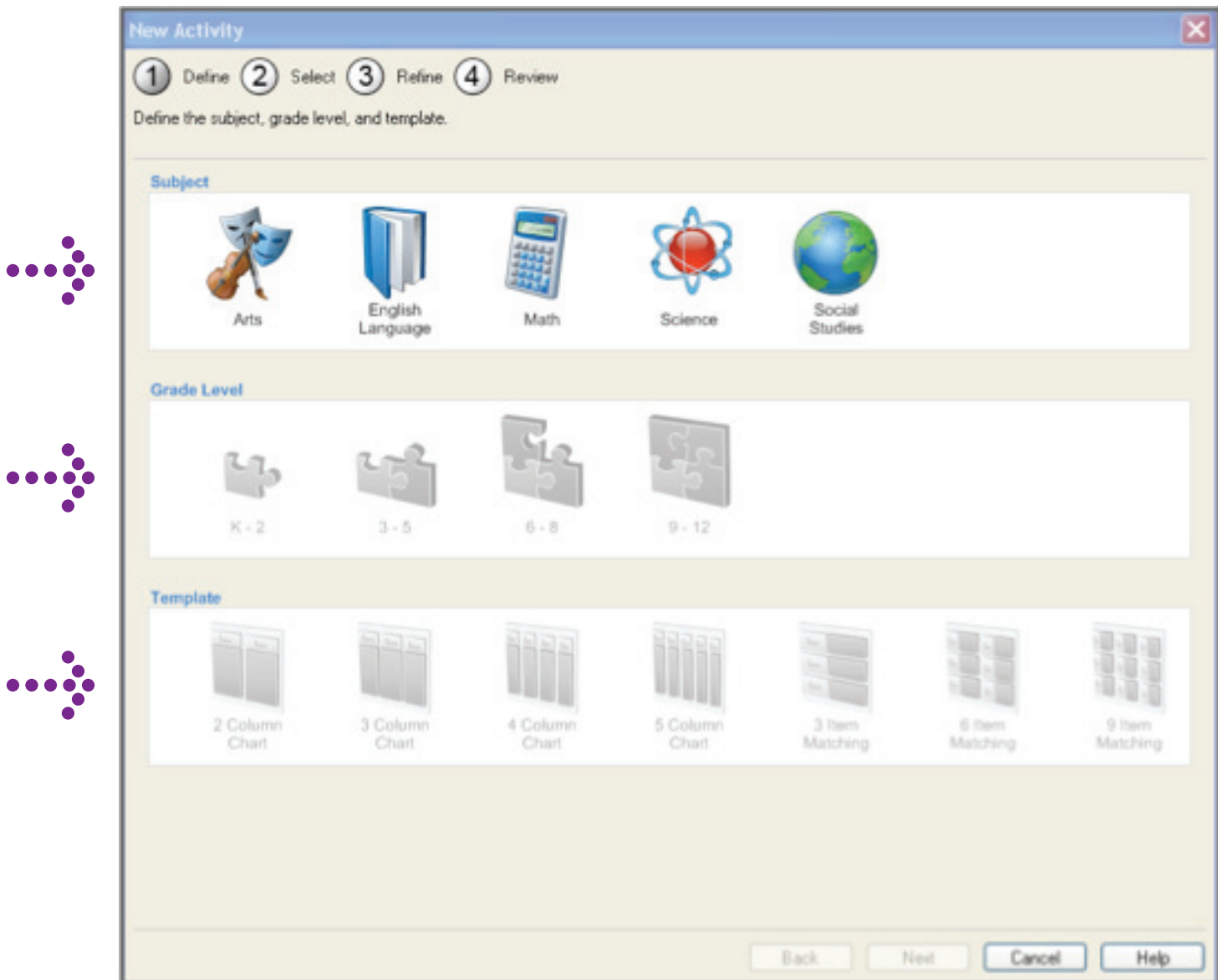

#### **Creating a New Activity – Define**

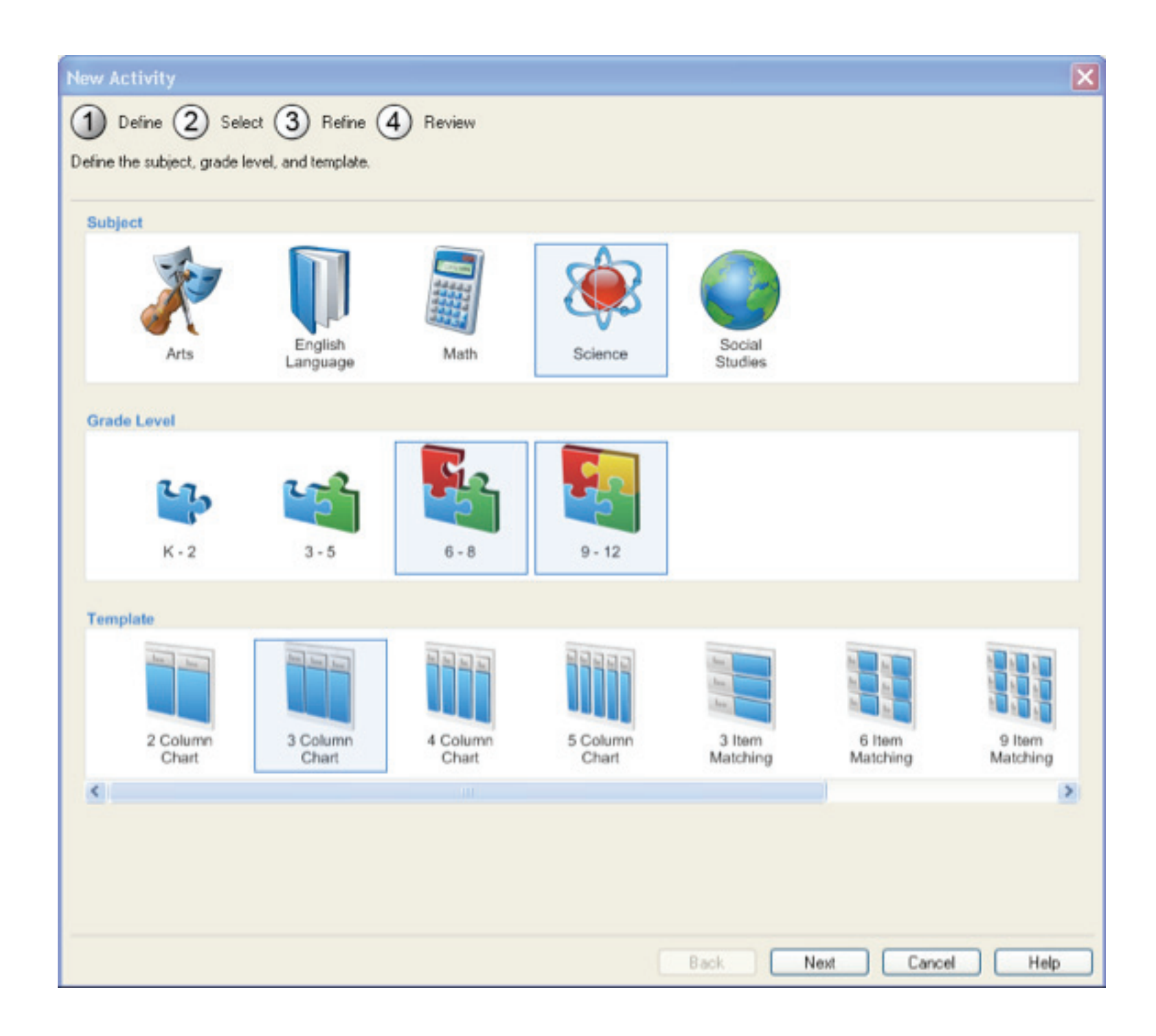

Once you choose your subject, grade level, and template type, you can then move to **Step 2: Select**.

#### **Creating a New Activity – Select**

| New Activity         ① Define ② Select ③ Refine ④ Review         Select the topic, categories, and when to reveal answers. |                                                                                                    |
|----------------------------------------------------------------------------------------------------|----------------------------------------------------------------------------------------------------|
| Topic Select Topic                                                                                                    | The number of<br>topics varies, based<br>on the subject. Use<br>the drop-down<br>menu to choose<br>your topic. |

#### **Creating a New Activity – Select**

| New Activity       Image: Constraint of the second second se |                                                                                                    |
|----------------------------------------------------------------------------------------------------|----------------------------------------------------------------------------------------------------|
| Fish Mammals Select Category                                                                                                    | <ul> <li>Choose the categories from the available drop-down menus.</li> </ul>                                           |
| Reveal answers immediately following a student response  Back Next Cancel Help                                                                                                    | If you pick the<br>same category<br>twice, ActivityWizard<br>will remove the<br>previous instance<br>of that selection. |

#### Creating a New Activity – Select

|      | Topic: Animal C | lassification |        |                               |
|------|-----------------|---------------|--------|-------------------------------|
| Fish | Mammals         | Select Cate   | gory   | De<br>the<br>im<br>res<br>dis |
|      |                 |               | Mimio* |                               |

**Determine** if you want the answers revealed immediately upon a response, or at your discretion.

### **Creating a New Activity – Refine**

| New Activity                        |                               |                               |                                  | ×                              |
|-------------------------------------|-------------------------------|-------------------------------|----------------------------------|--------------------------------|
| 1 Define 2 Select 3                 | ) Refine 4 Review             |                               |                                  |                                |
| Refine the choice pool by selecting | items to include or exclude a | and by adjusting the number o | f items. Alternatively, choose I | Next immediately to accept the |
| Library                             |                               |                               |                                  |                                |
| Fish                                | Mammals                       | Reptiles                      | Distractors                      |                                |
|                                     |                               | *                             | «                                | ře, -                          |
|                                     |                               |                               |                                  |                                |
| Display Type: Images 💌              |                               |                               | Include                          | Exclude Clear                  |
| Choice Pool                         |                               |                               |                                  |                                |
|                                     |                               |                               |                                  |                                |
|                                     |                               | <b>*</b>                      |                                  |                                |
| Update                              |                               | Fish<br>[4]                   | Mammals [4]                      | Distractors (4)                |
|                                     |                               |                               | Back Next                        | Cancel Help                    |

The Library has the various options based on the selected categories and the distractors for the topic.

The **Choice Pool** shows which items will be **included in the activity**.

#### **Refine – Customizable Options**

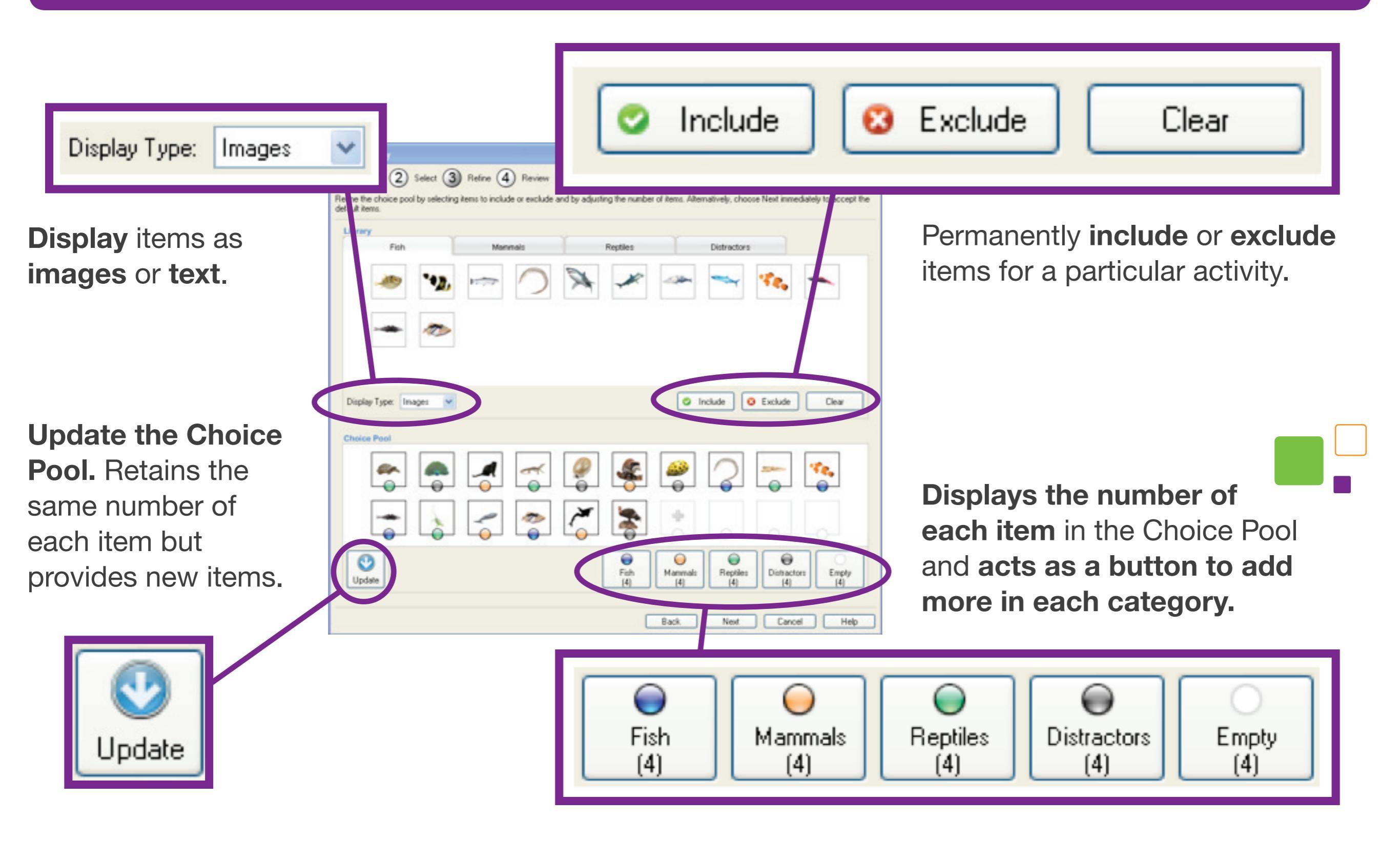

#### **Refine – Customizable Options**

| New Activity                                          |                                |                           |                                | X                                |
|-------------------------------------------------------|--------------------------------|---------------------------|--------------------------------|----------------------------------|
| 1 Define 2 Select 3                                   | ) Refine 🕢 Review              |                           |                                |                                  |
| Refine the choice pool by selecting<br>default items. | items to include or exclude an | d by adjusting the number | of items. Alternatively, choos | e Next immediately to accept the |
| Library                                               |                                |                           |                                |                                  |
| Fish                                                  | Mammais                        | Reptiles                  | Distractors                    |                                  |
|                                                       |                                | * *                       |                                | ·*e, -                           |
|                                                       |                                |                           |                                |                                  |
| Display Type: Images 💙                                |                                |                           | Include 0                      | Exclude Clear                    |
| Choice Pool                                           |                                |                           |                                |                                  |
|                                                       | 1                              | 1                         |                                |                                  |
| 3                                                     | *                              | <b>R</b>                  |                                |                                  |
| Update                                                |                                | Fish<br>[4]               | Mammals [4]                    | Distractors (4)                  |
|                                                       |                                |                           | Back Next                      | Cancel Help                      |

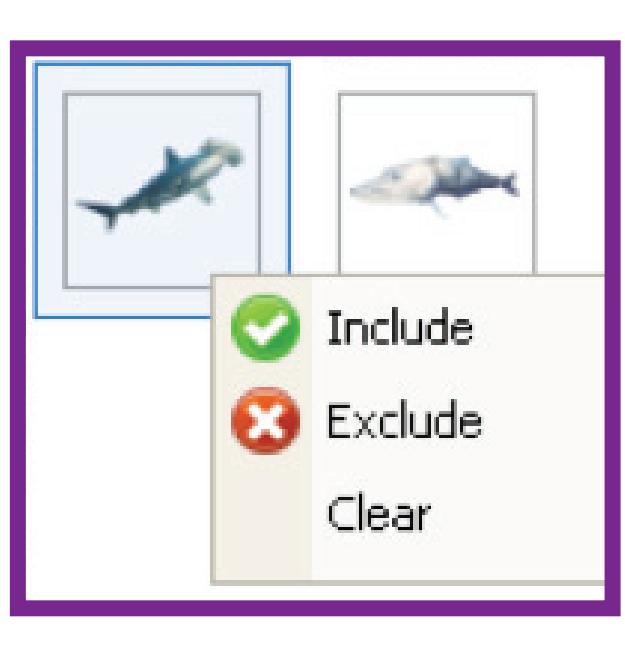

Select an item and choose include, exclude, or clear. Right-click on an item for the same menu options.

#### **Adjust your Choice Pool by:**

- Clicking on a current choice and selecting one of the buttons at the bottom
- Clicking on the button and selecting from the subsequent menu
- Right-clicking and choosing a category from the right-click menu

\* Note: Items selected will be random but can be modified using the buttons or right-click menu.

#### **Creating a New Activity – Review**

| New Activity       1     Define     2     Select     3     Refine     4     Review       Review the activity and write a student-focused objective. | Objective: The student will | ▲             |
|----------------------------------------------------------------------------------------------------|-----------------------------|---------------|
| Fish Mamma                                                                                                    | Is Reptiles                 | <text></text> |

#### **Completed ActivityWizard Exercise**

When you click on Finish, your activity will open in a new MimioStudio Notebook page.

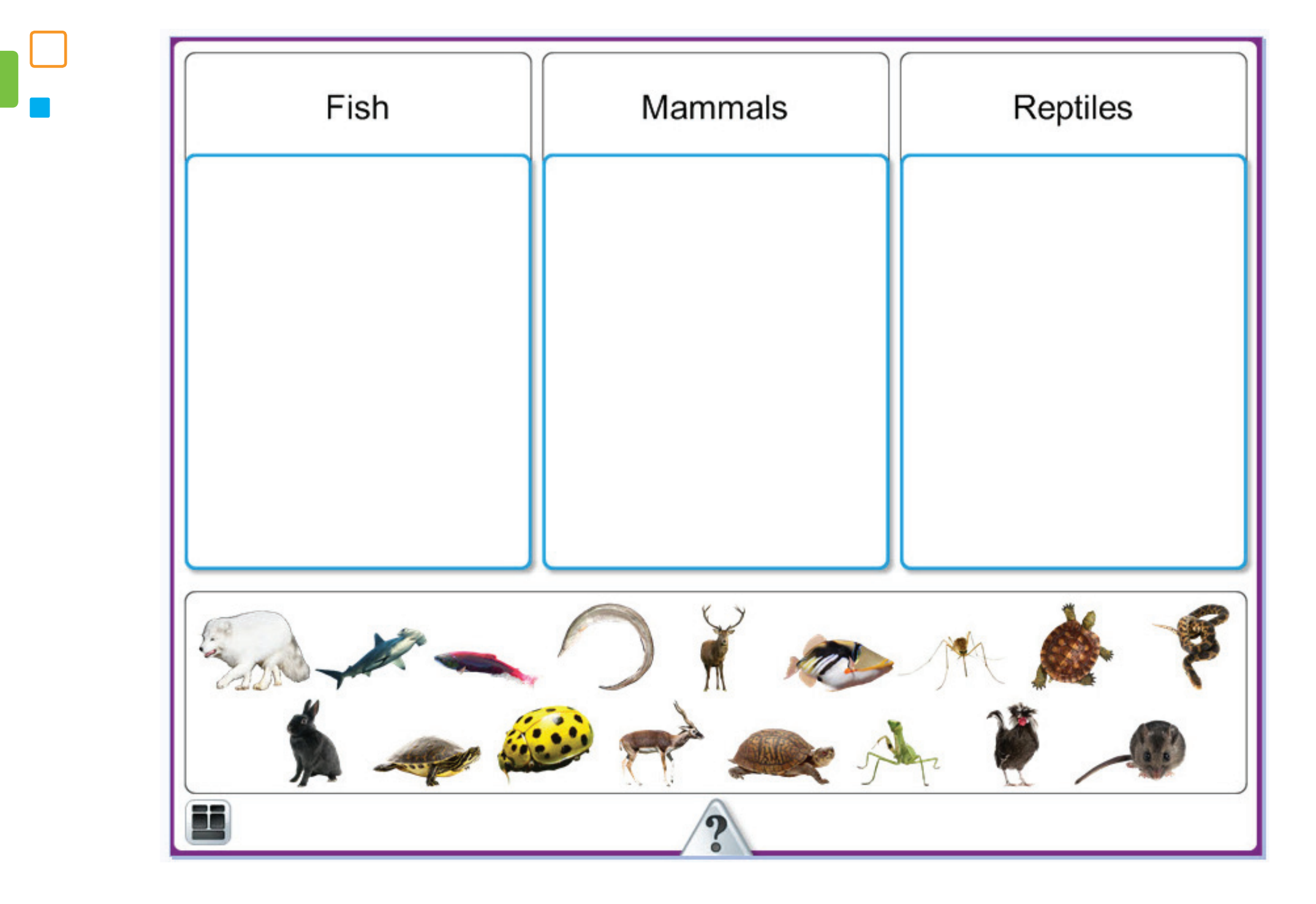

## Navigating the Activity

View of activity when "Reveal answers immediately" is selected.

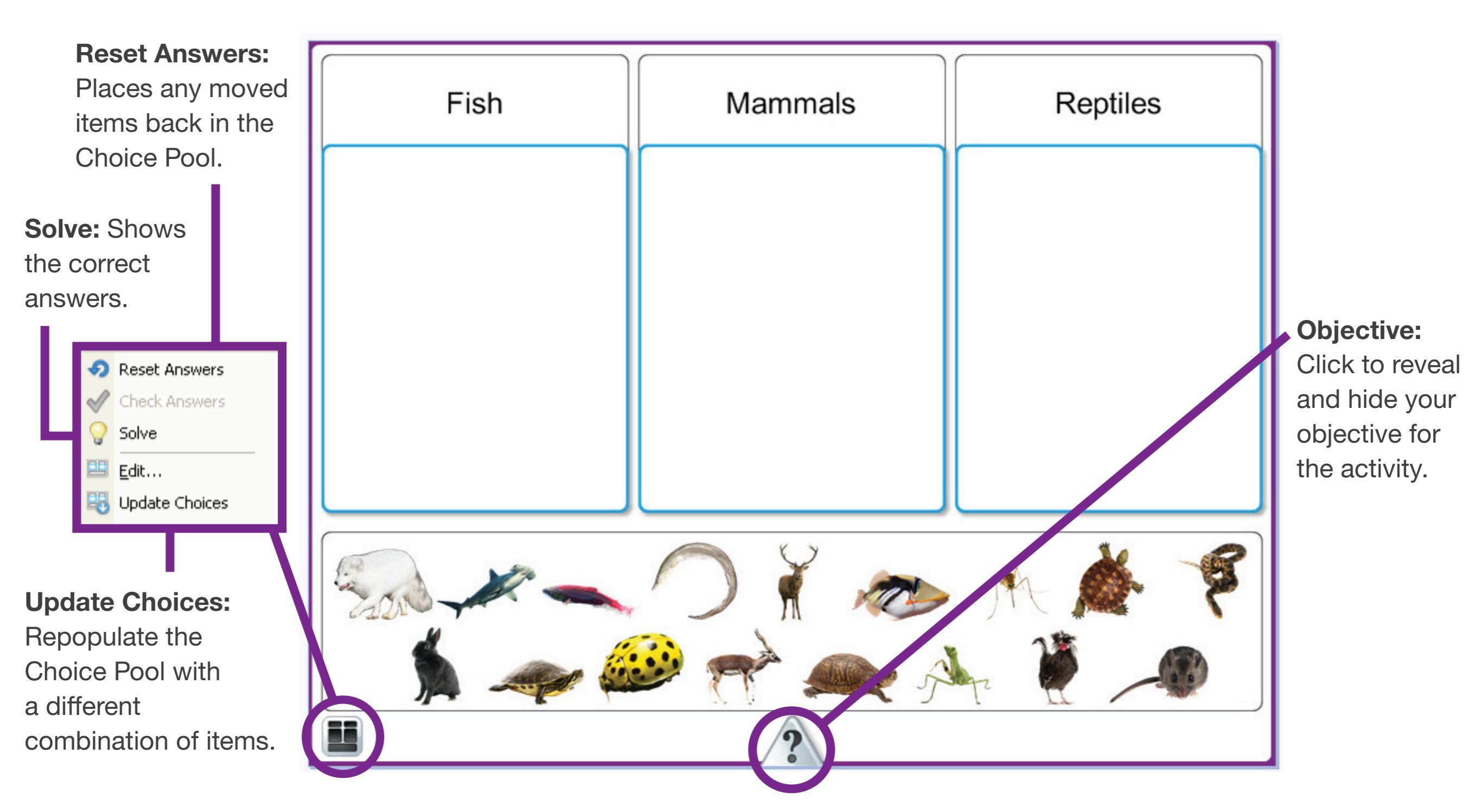

## Navigating the Activity

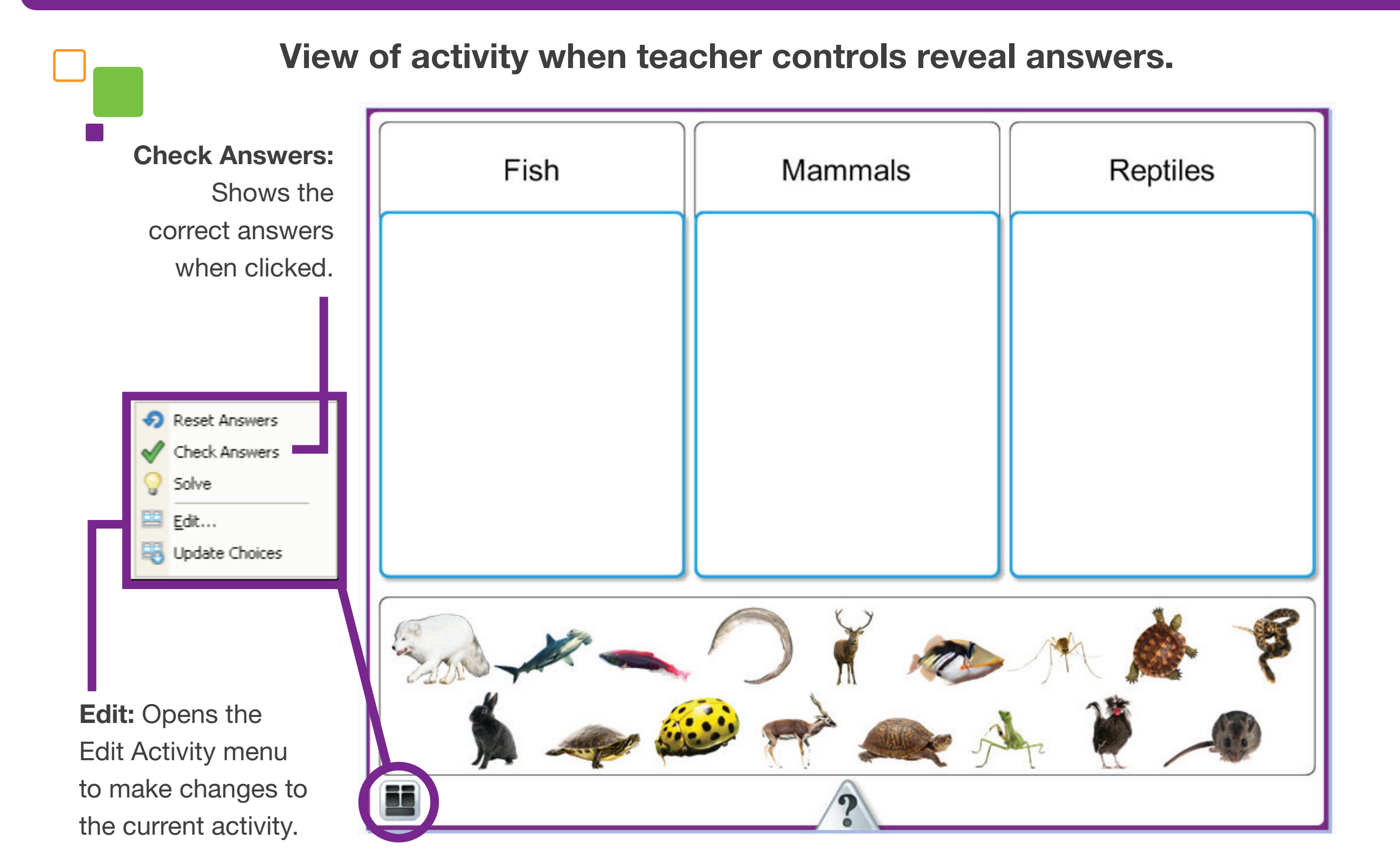

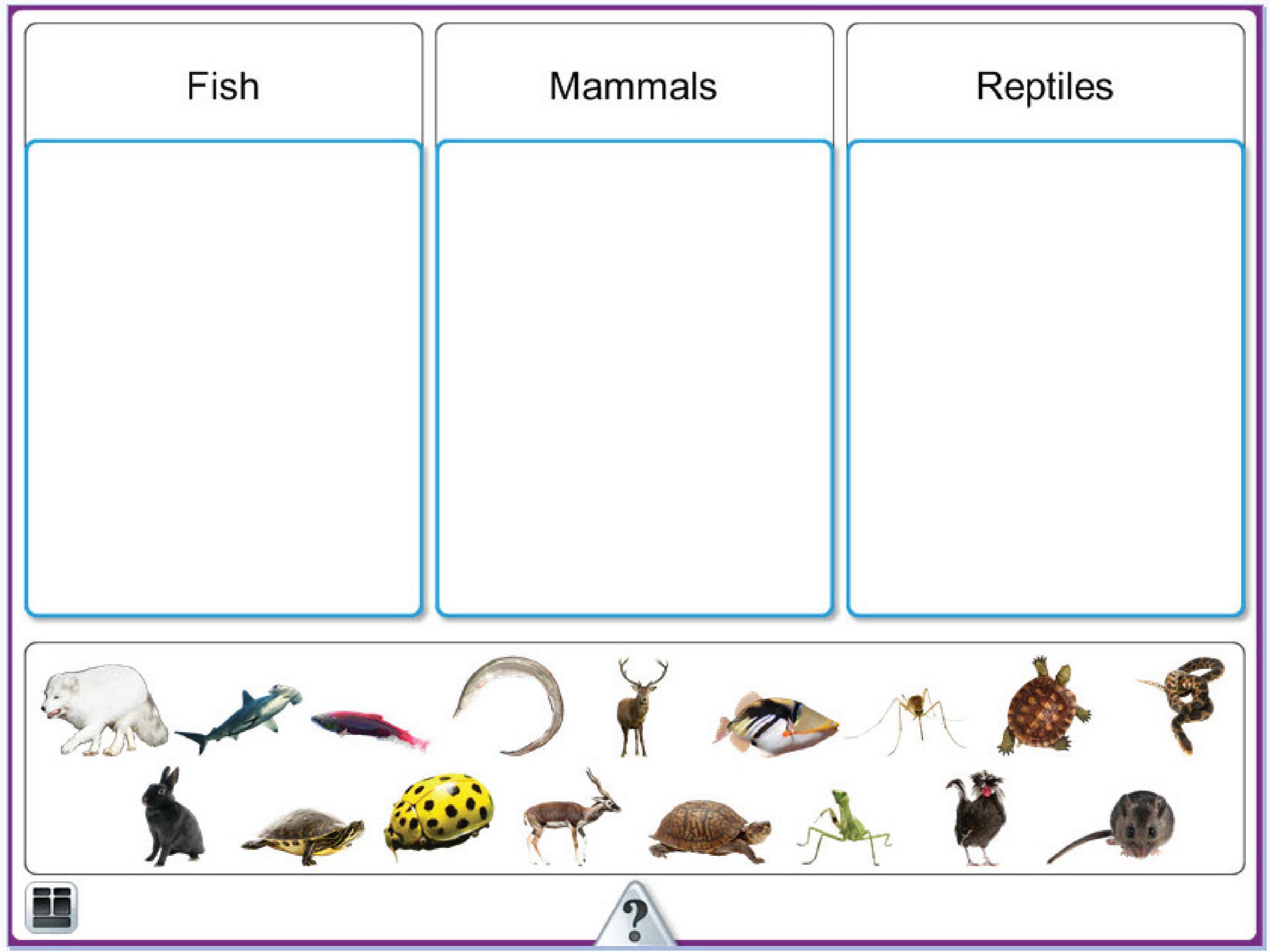

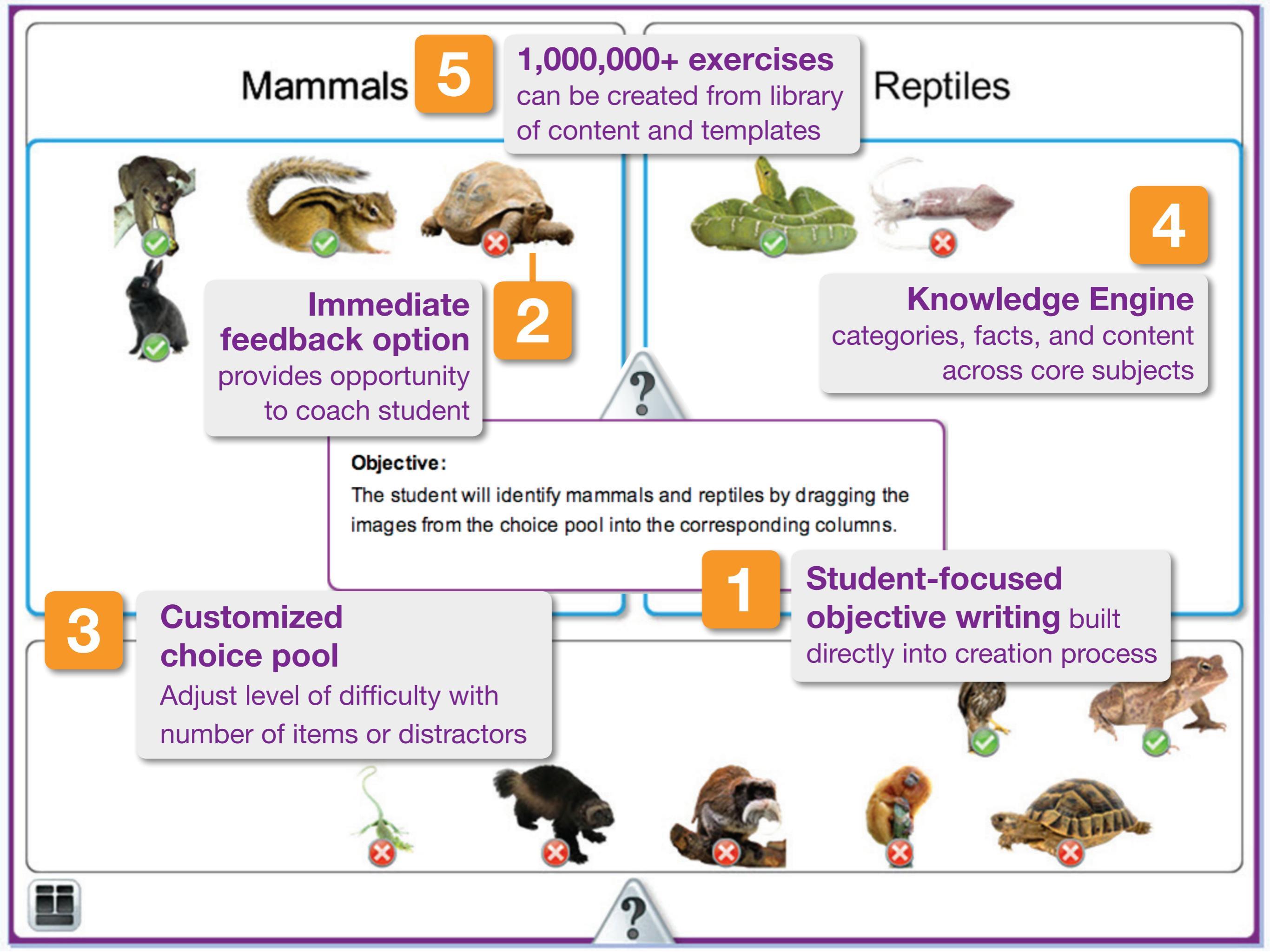